# WEBバンキング(携帯)照会業務の流れ図

## I. 照会業務

WEBバンキング契約口座の残高照会および入出金明細照会を行なう事ができます。

1. 残高照会

WEBバンキング契約口座の残高照会を行なう事ができます。

(1) 処理の流れ図

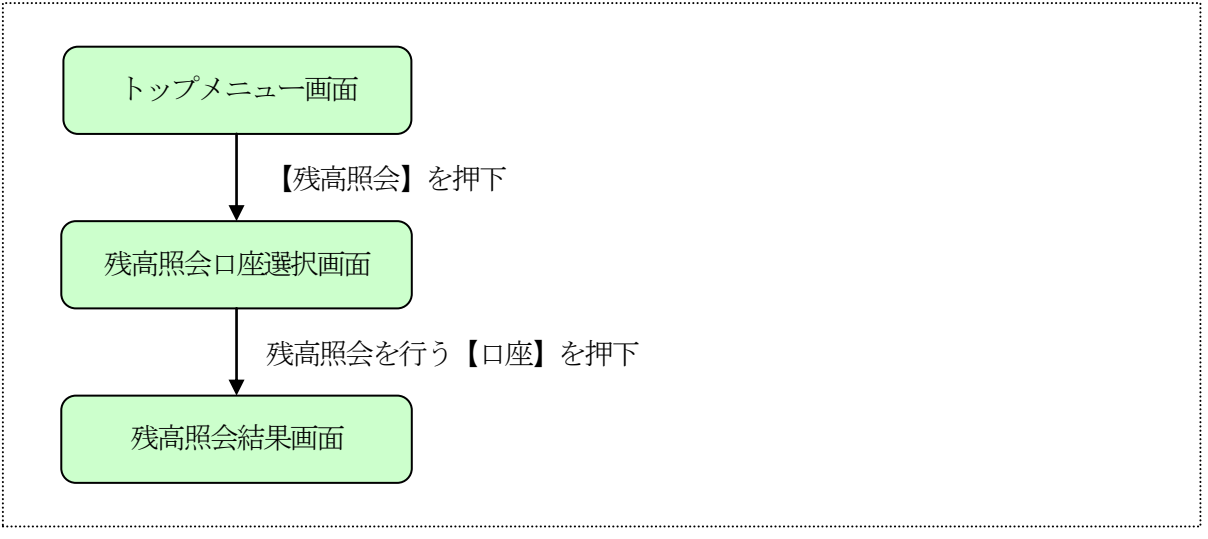

## 2. 入出金明細照会

WEBバンキング契約口座の入出金明細照会を行なう事ができます。

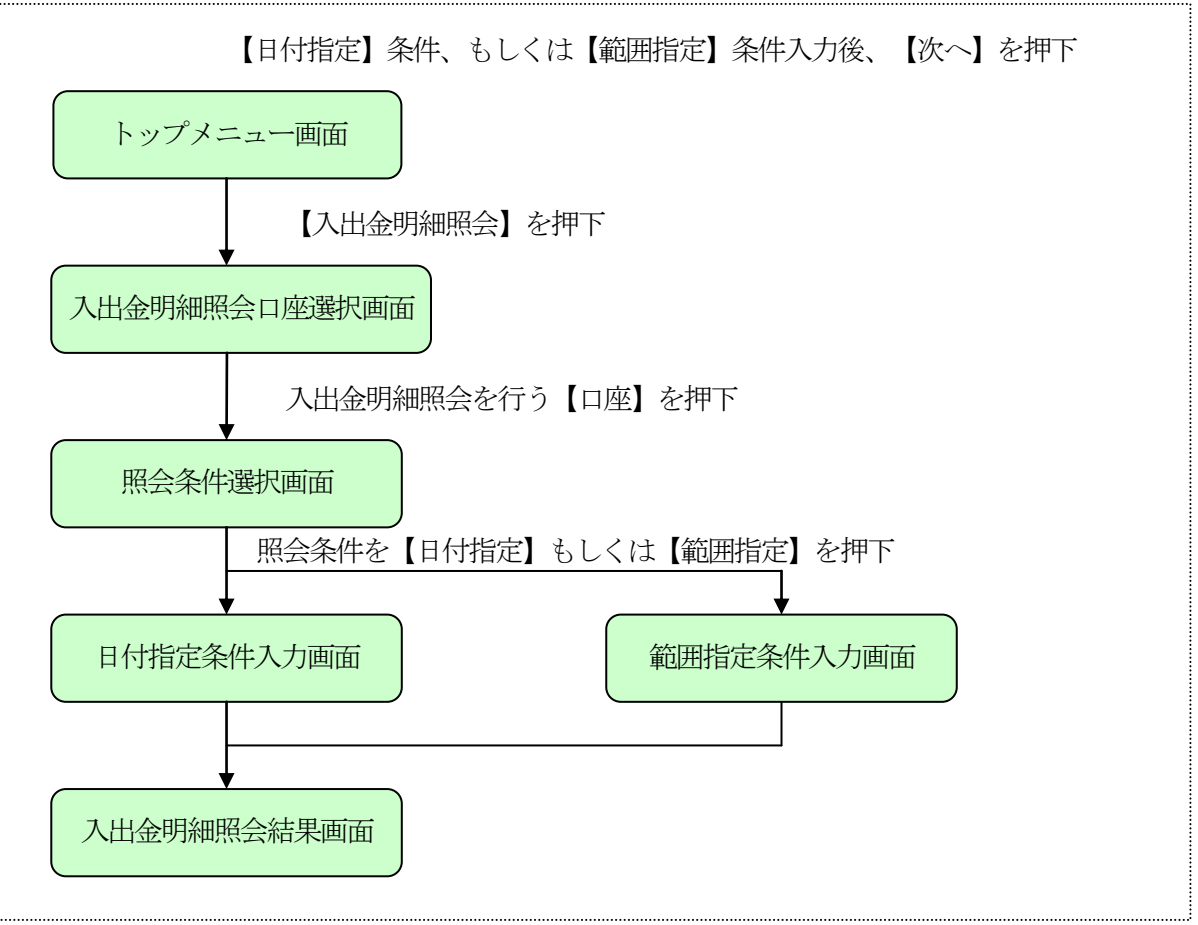

## 3. 取引履歴照会

WEBバンキングで行った取引履歴(照会以外)を照会する事ができます。

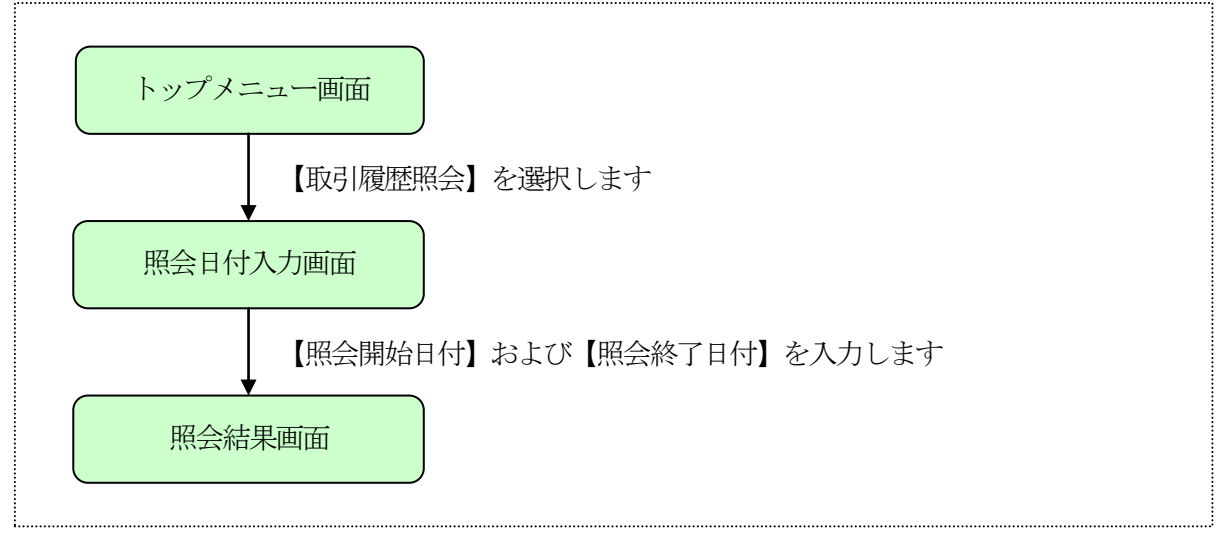

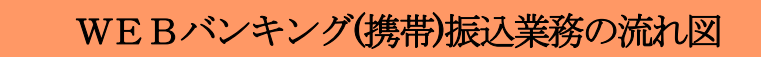

## Ⅱ. 振込業務

振込に関する各業務を行う事ができます。

1. 振込

資金移動取引(即時振込・予約振込)を行なう事ができます。

《WEBバンキングに登録されている振込先口座から振込を行う場合》

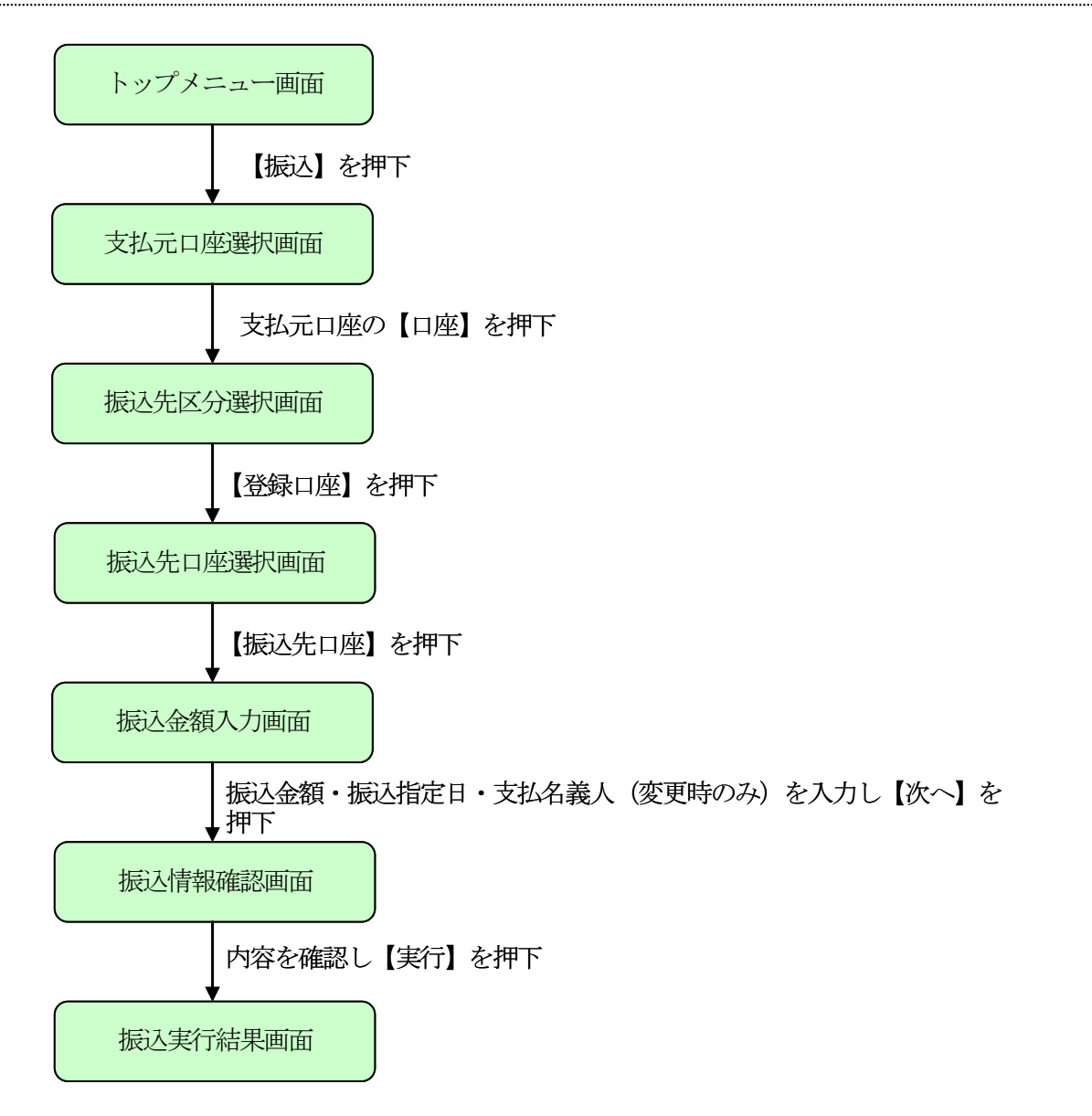

#### 《 振込先が登録口座以外 (当金庫)の場合 》

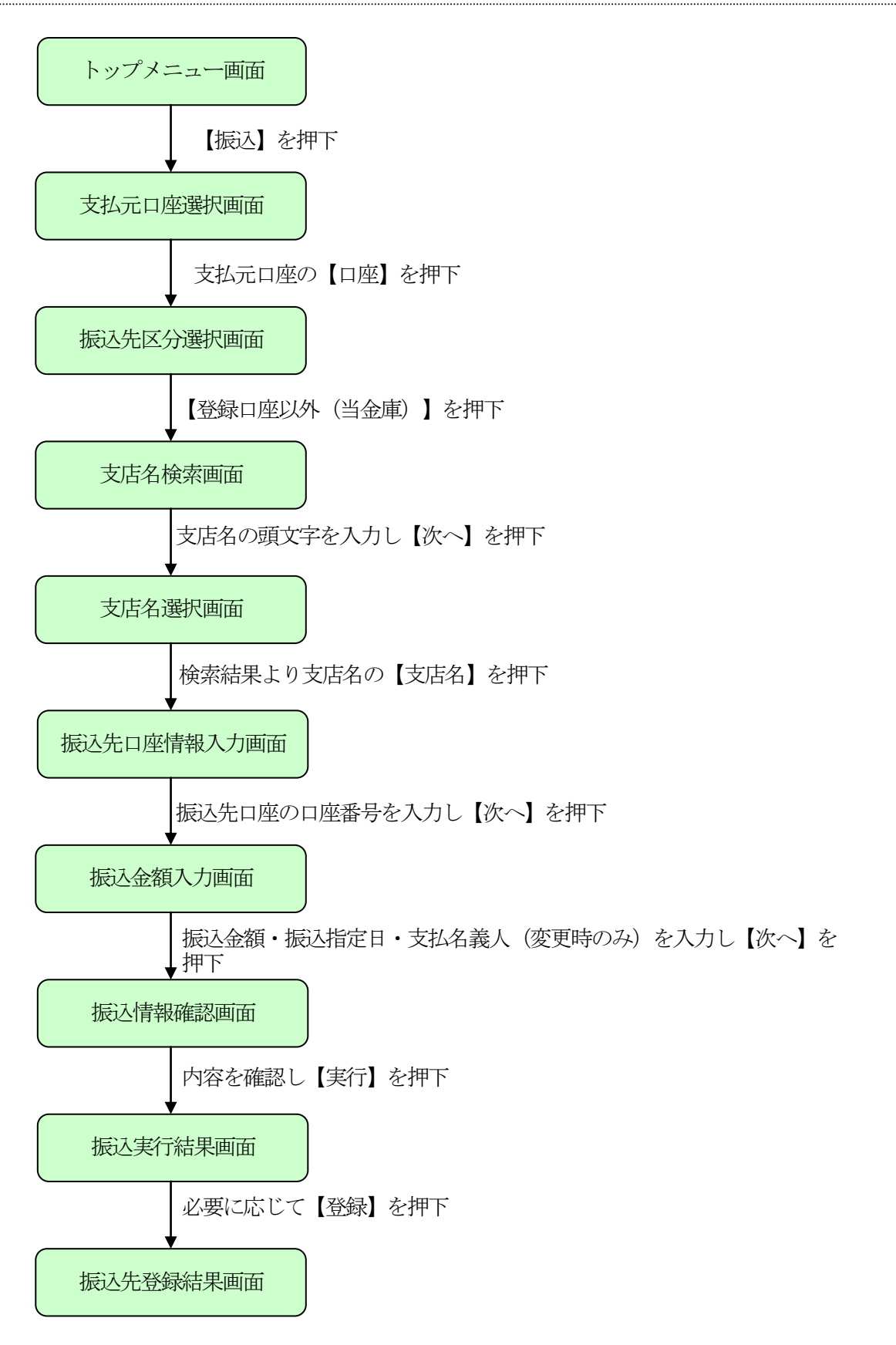

#### 《振込先が登録口座以外(他金融機関)の場合》

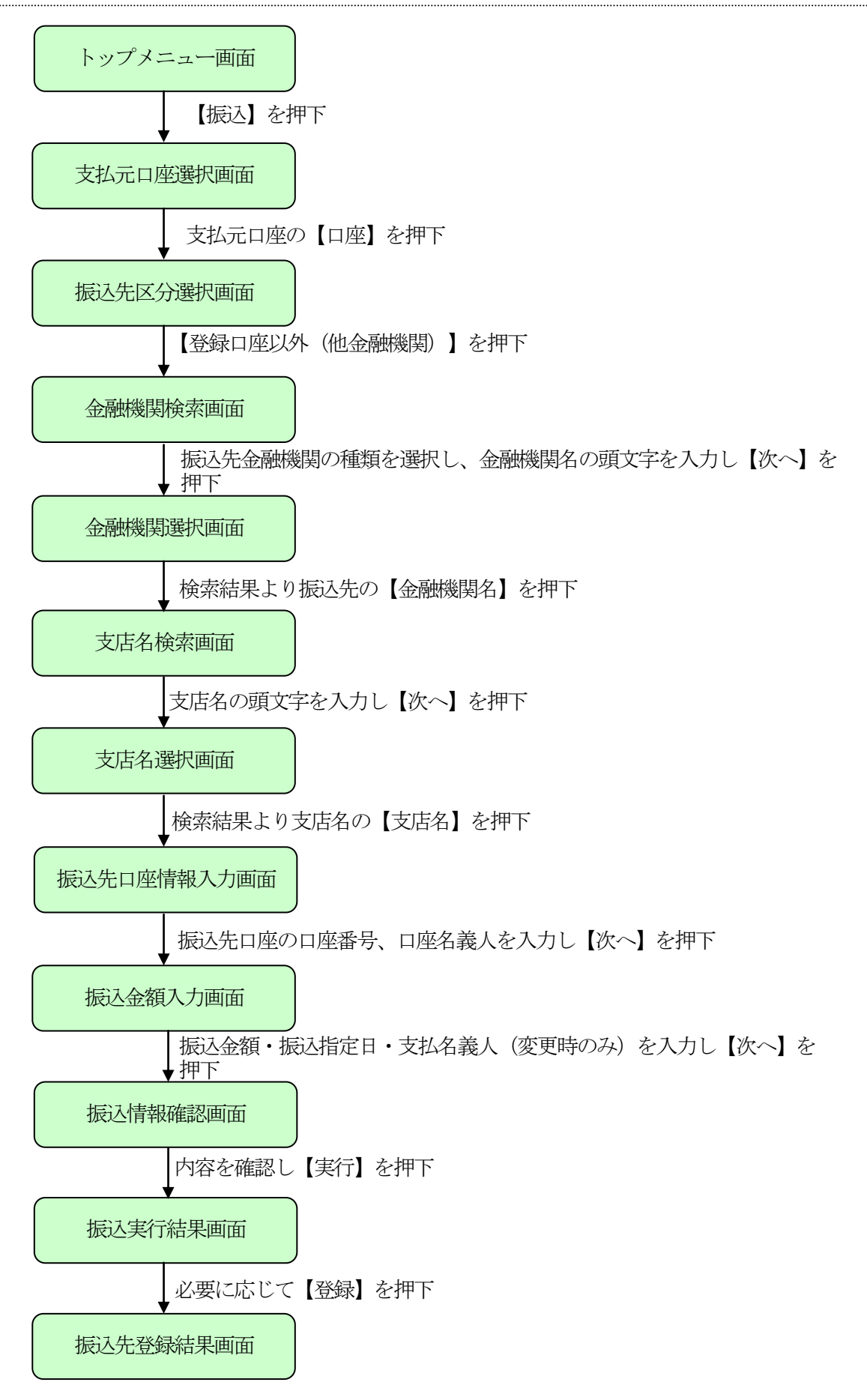

## 2. 振込結果照会

WEBバンキングで行った振込処理結果の照会を行う事ができます。

(1) 処理の流れ図

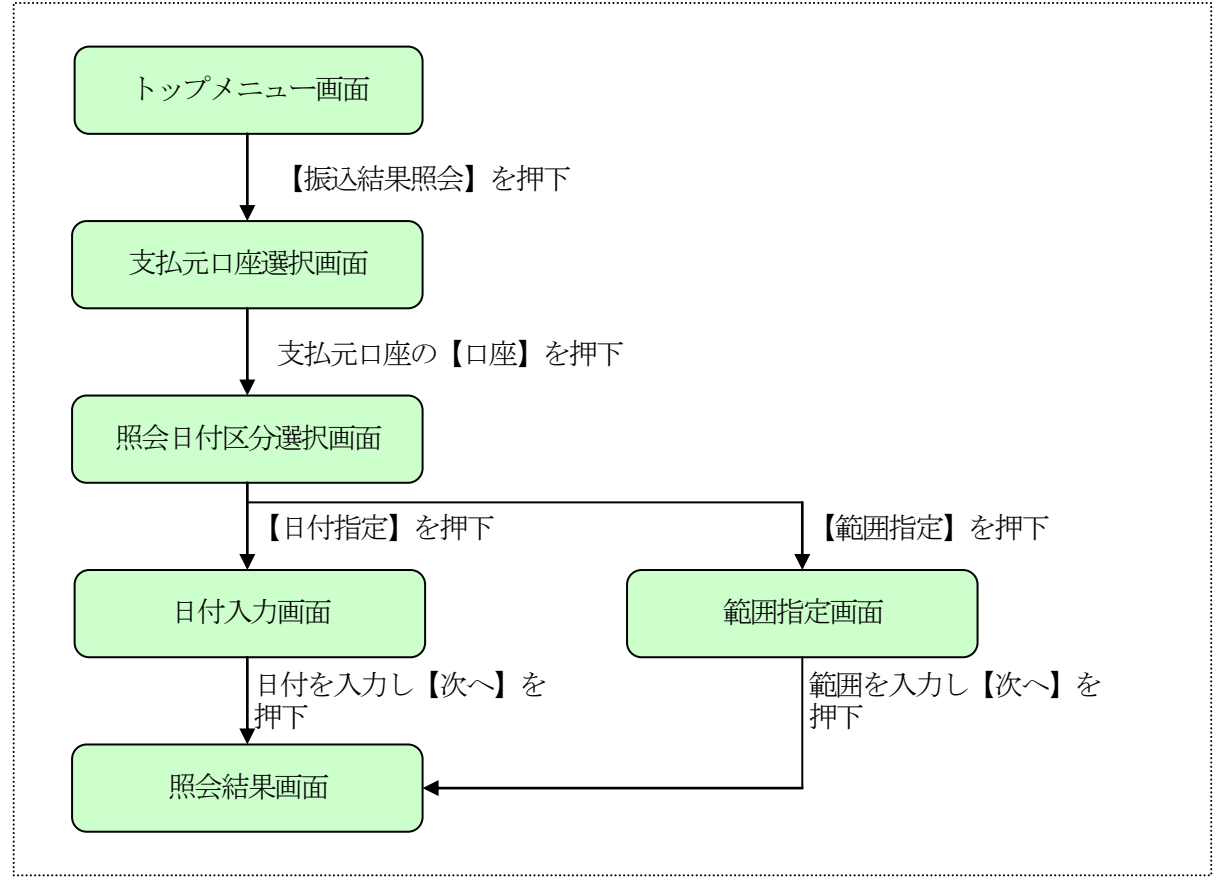

## 3. 振込予約照会

WEBバンキングで行った振込予約データの照会を行なう事ができます。

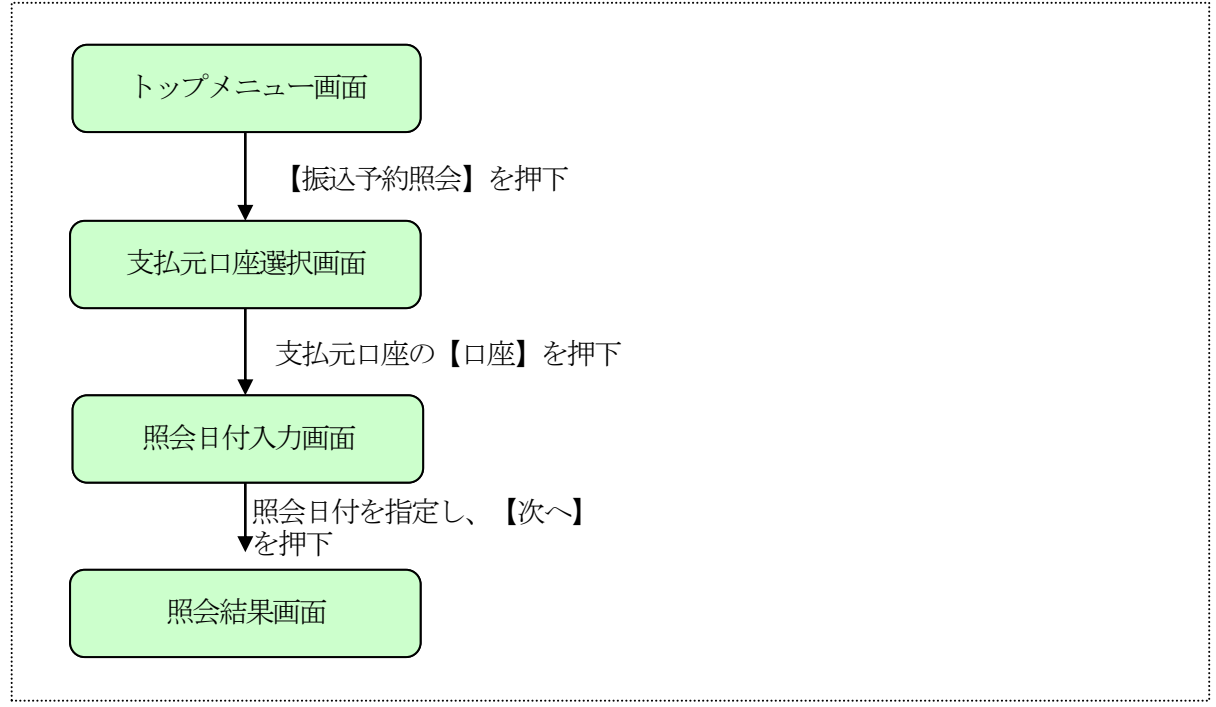

## 4. 振込予約取消

WEBバンキングで行った振込予約データの取消処理を行なう事ができます。

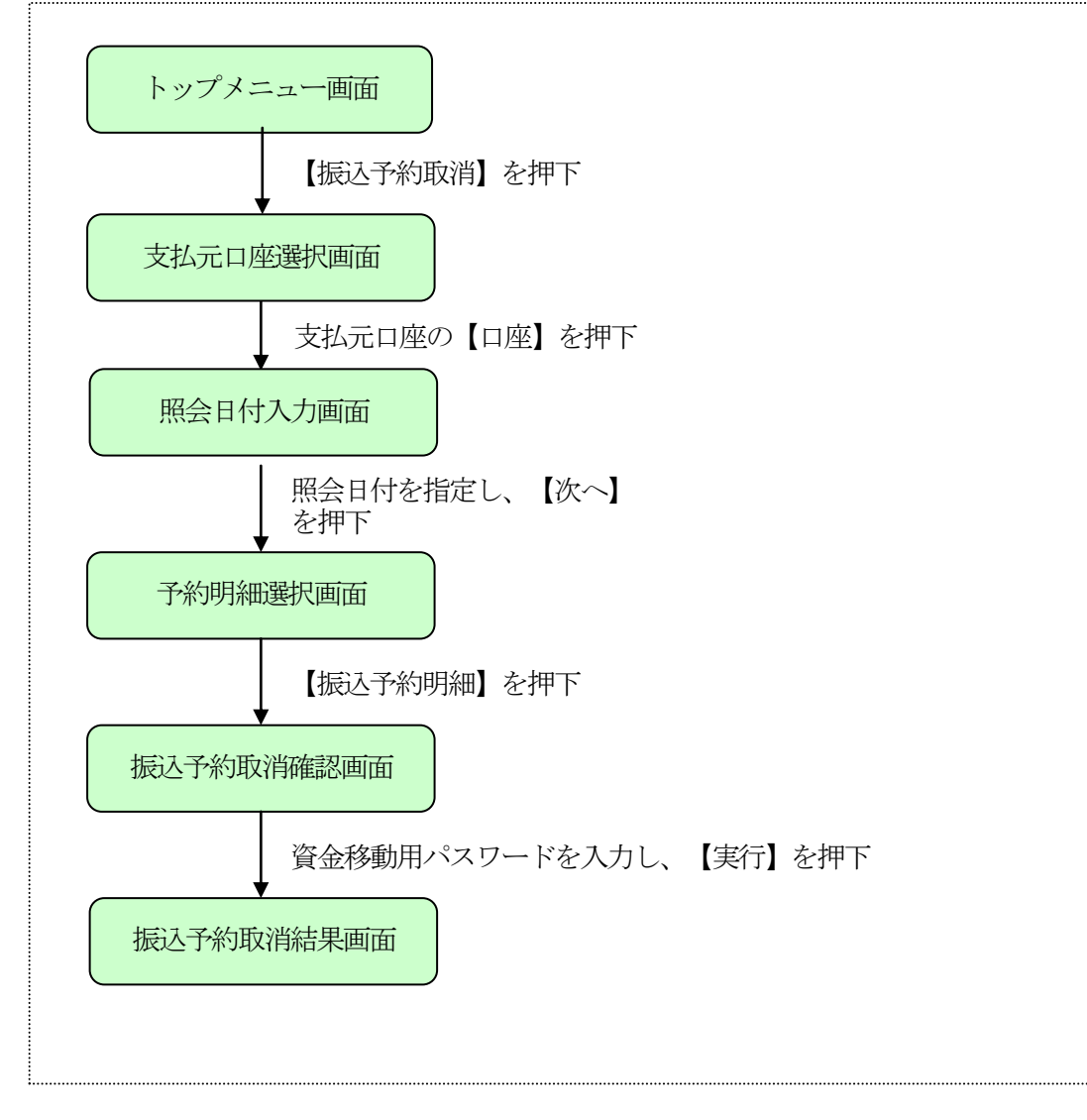

## 5. 振込先メンテナンス

WEBバンキングで使用する振込先口座の追加・修正・削除を行なう事ができます。 なお、振込先は最大99口座まで登録可能です。

《 振込先追加の場合 》

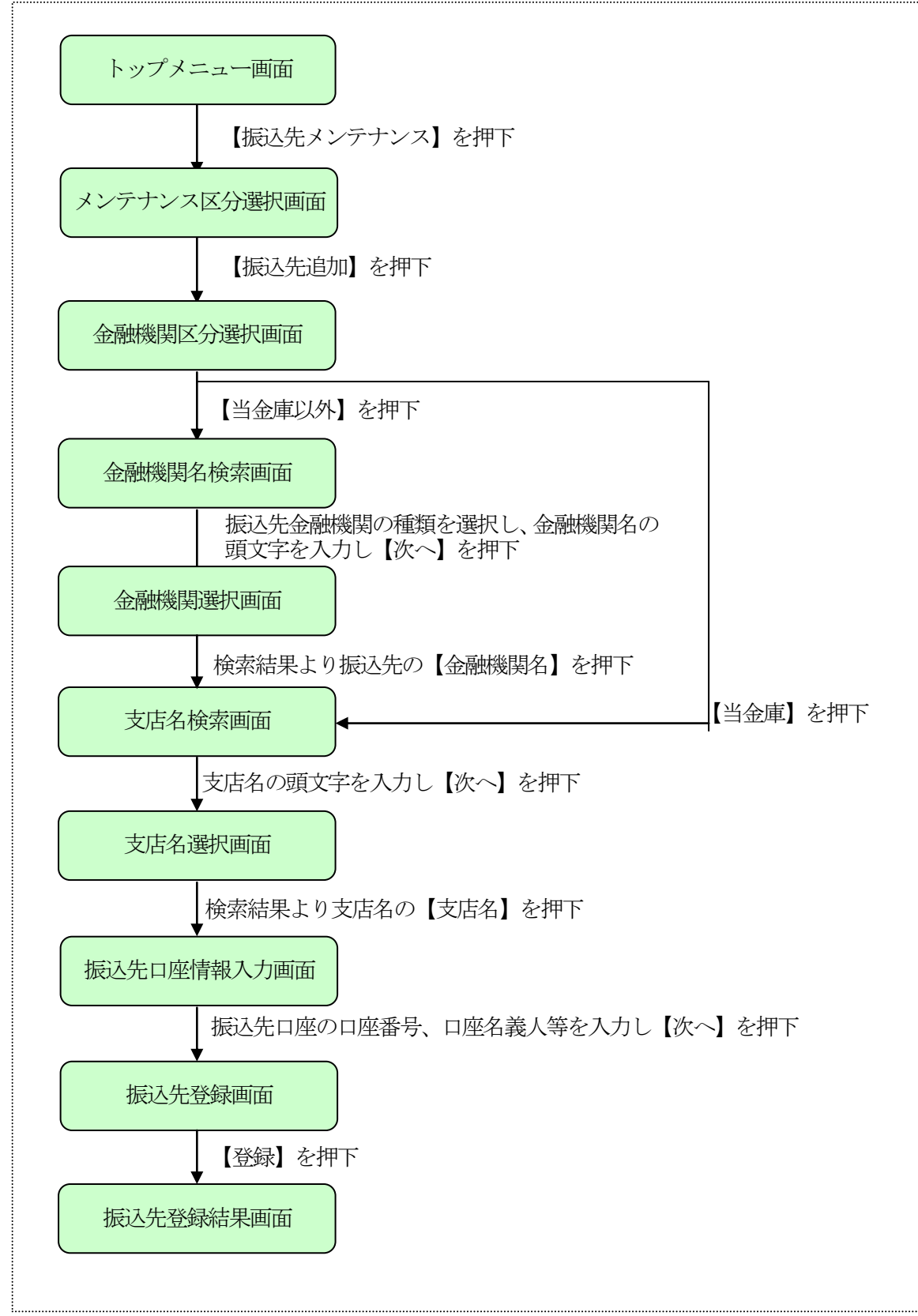

## 《 振込先修正の場合 》

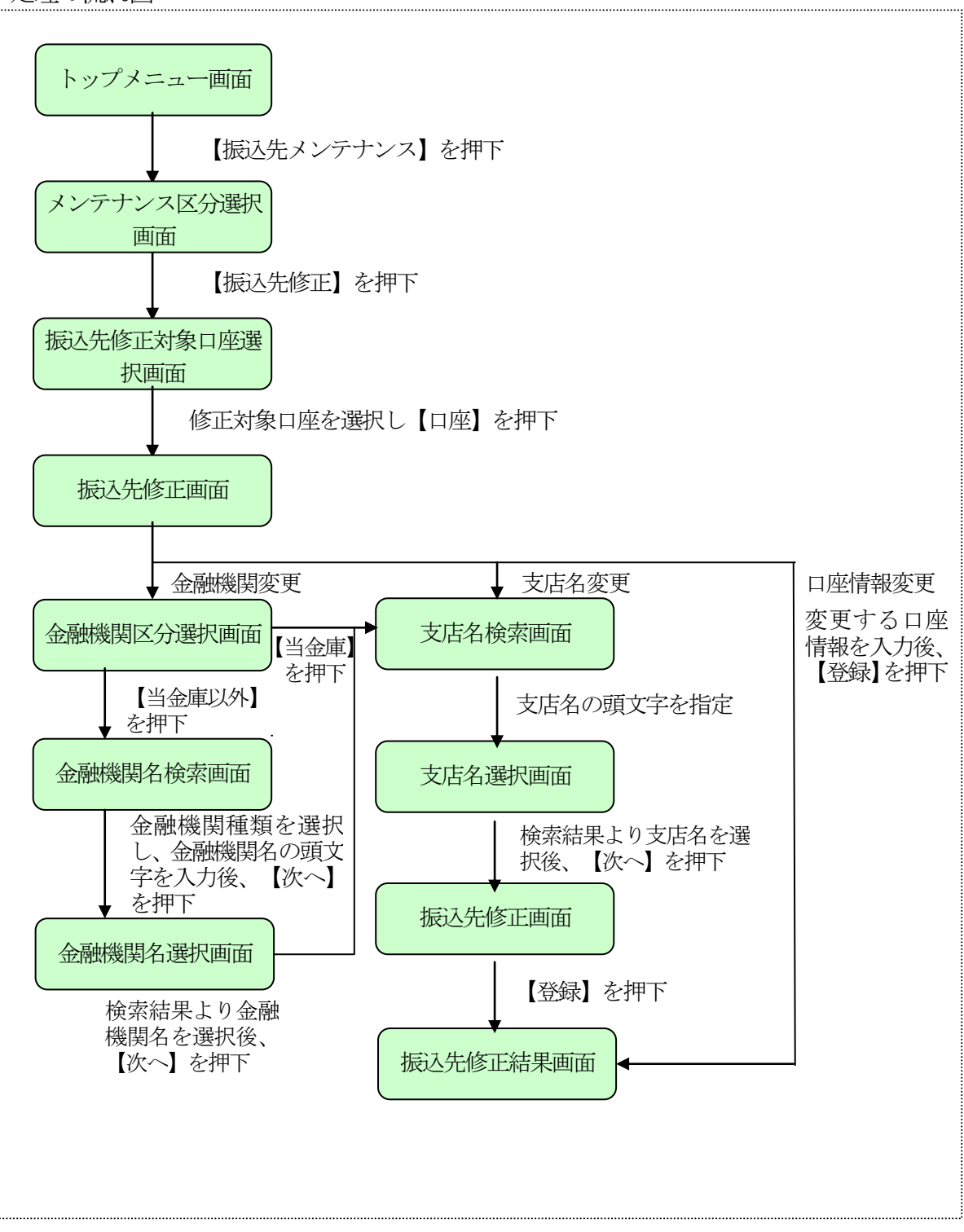

## 《 振込先削除の場合 》

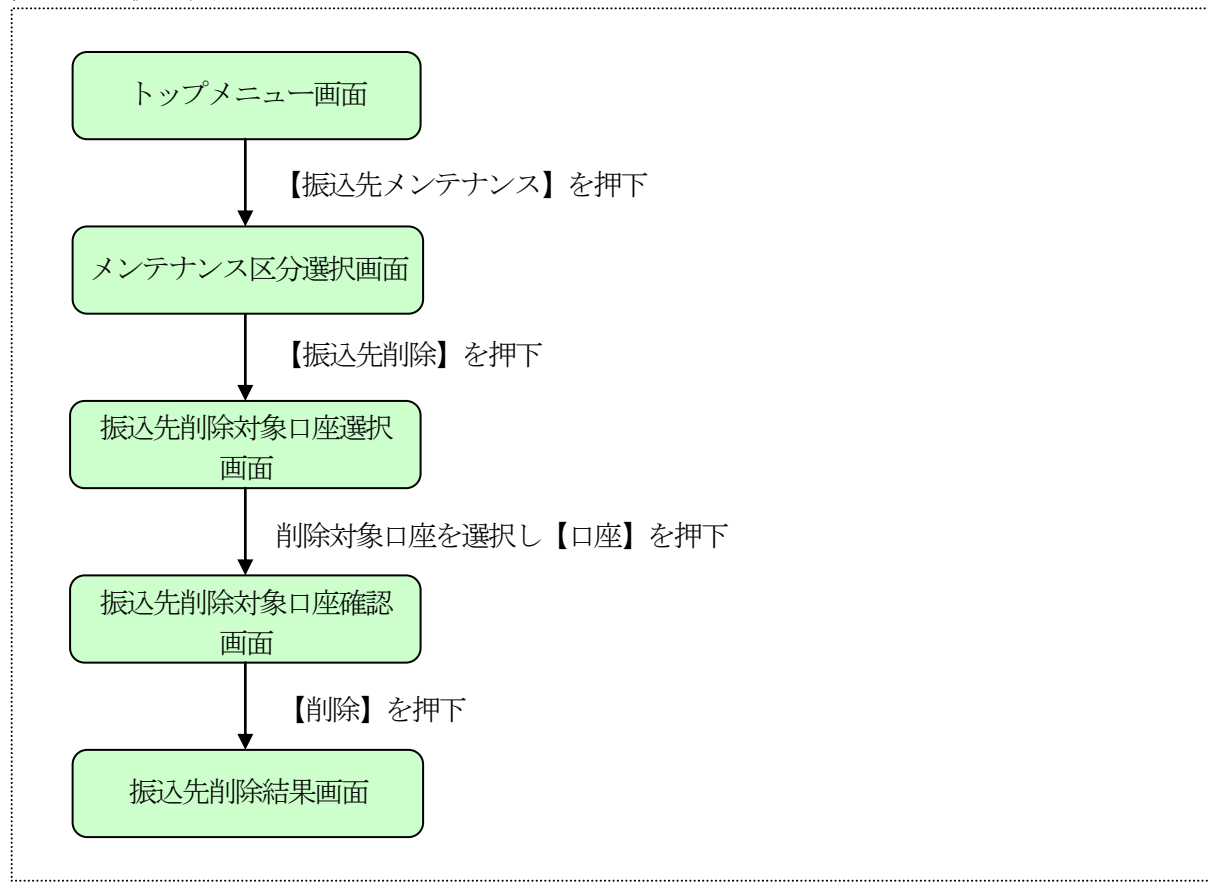

# WEBバンキング(携帯)契約情報変更業務の流れ図

#### Ⅲ. 契約情報変更業務

契約情報に関する各業務を行なう事ができます。

1. ログインパスワード

ログインパスワードの変更を行なう事ができます。

(1) 処理の流れ図

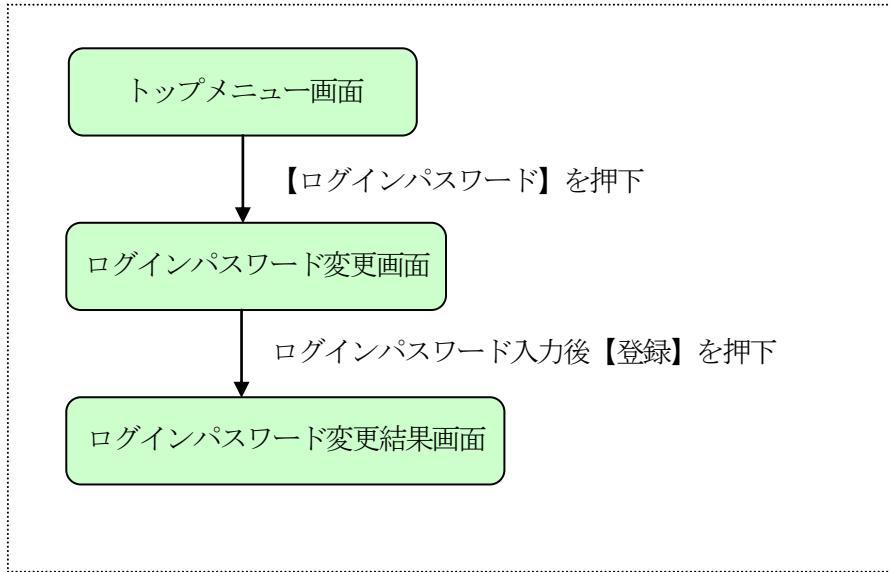

#### 2. 利用限度額変更

利用限度額(都度振込限度額、累計振込限度額)の変更を行なう事ができます。

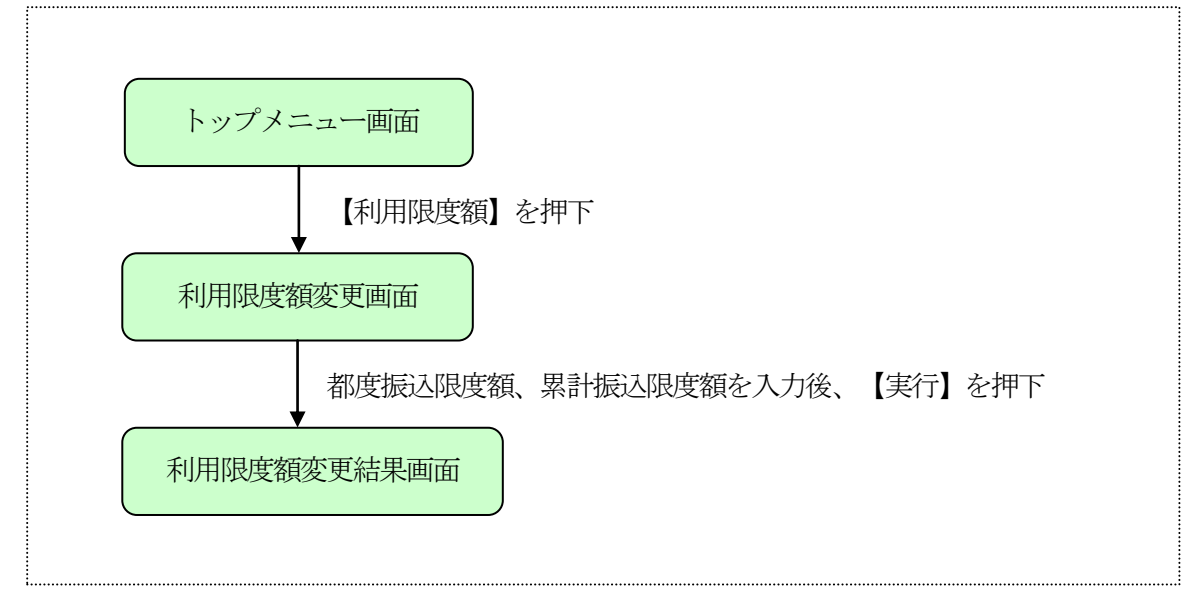

## 3. 契約者氏名変更

契約者氏名を変更する事ができます。

なお、契約者氏名はWE B 画面上に表示されるものです。

(1) 処理の流れ図

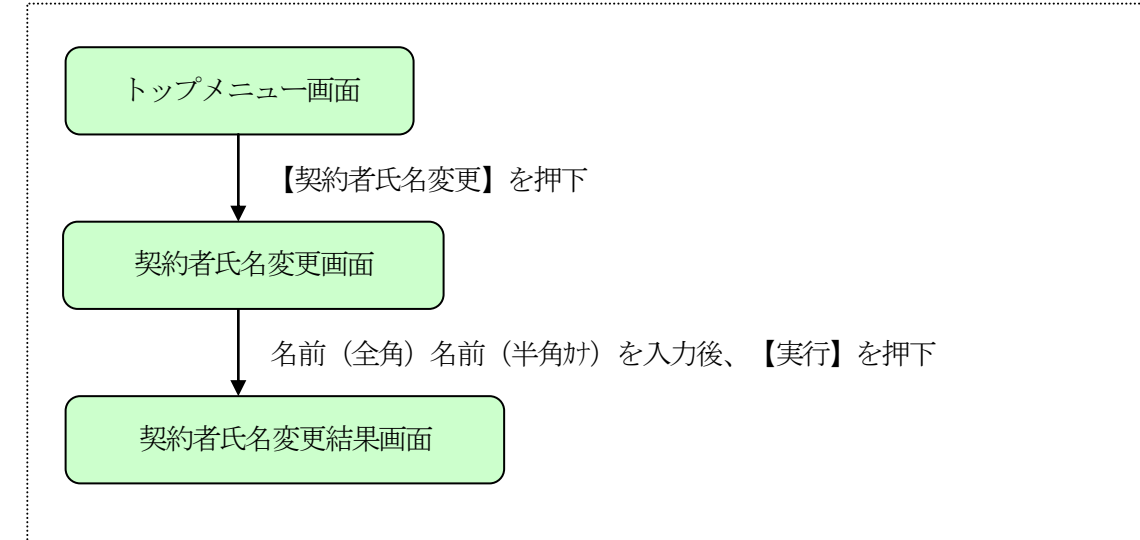

4. Eメールアドレス

Eメールアドレスを変更する事ができます。

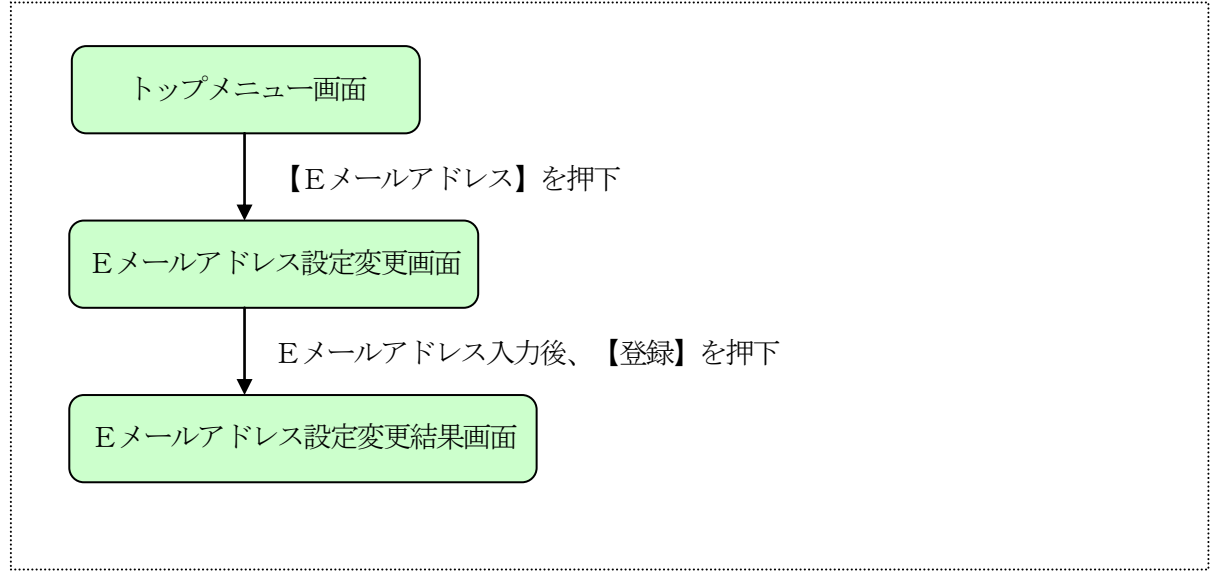

## 5. 金庫からのお知らせ(Eメール)

金庫からのお知らせ要否を変更する事ができます。

(1) 処理の流れ図

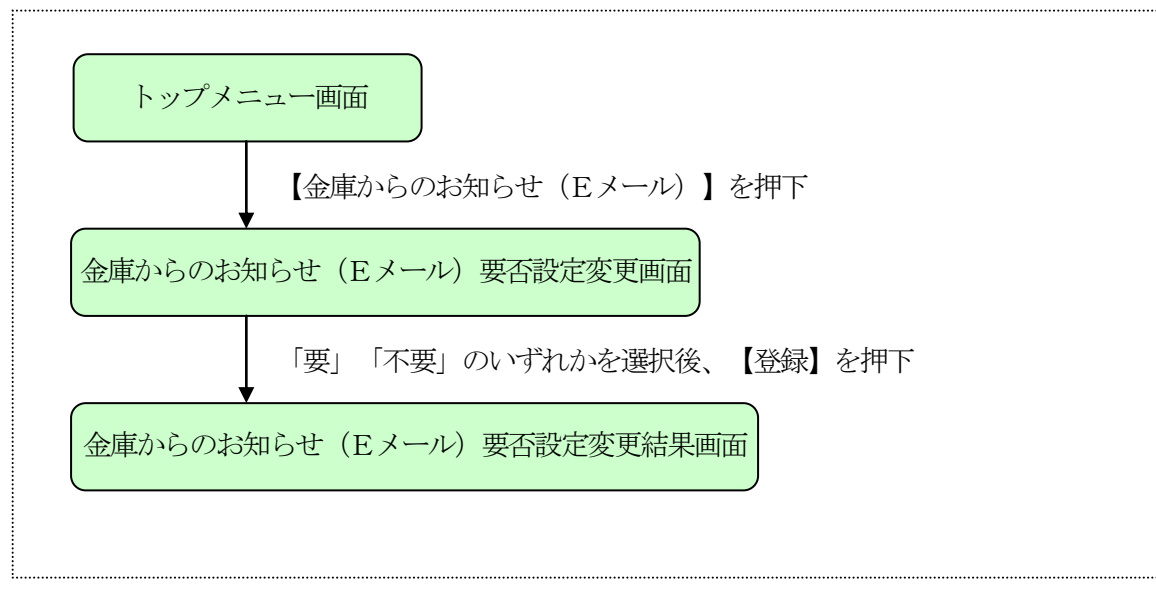

#### 6. Eメール通知サイクル

Eメール通知サイクルを変更する事ができます。

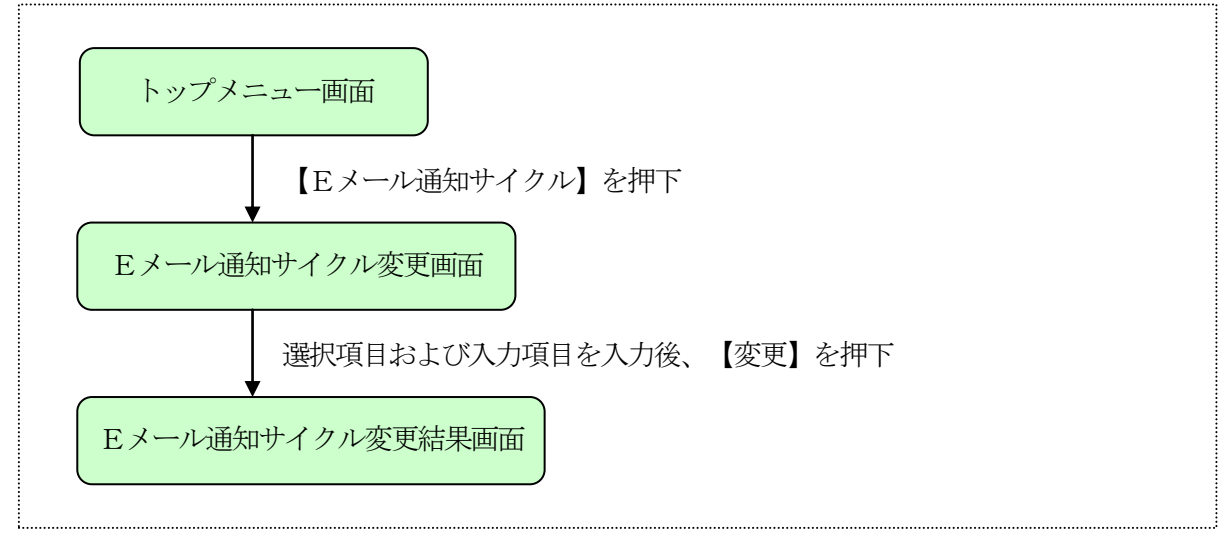

## 7. 取引Eメール通知要否の設定変更をする事ができます。

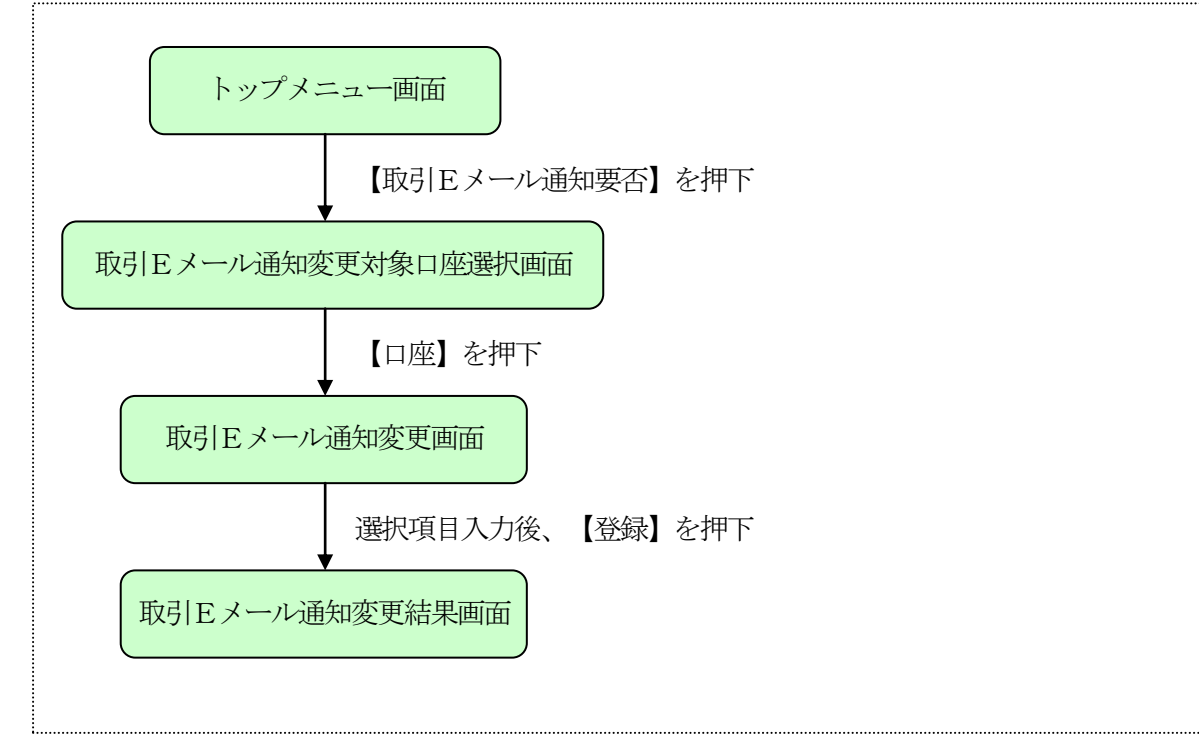

## 8. IB取引中止

WEBバンキング取引をすべて停止する事ができます。 なお、エンドユーザにEメールアドレスが登録されている場合は、取引中止確認のEメール通知を行ないます。

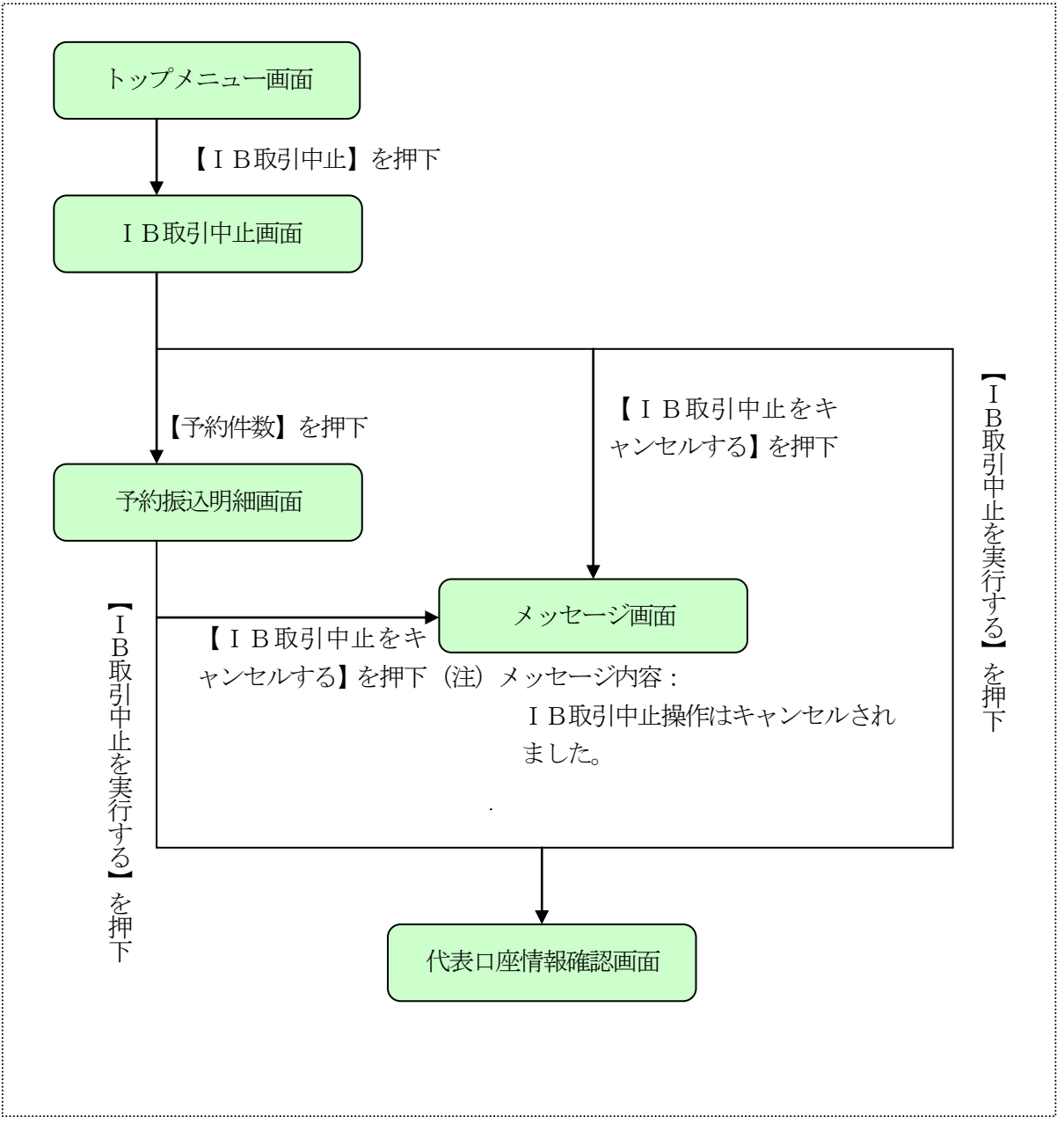